## UI 정의서 Project A 국립중앙박물관

황보희재

| project | 국립중앙박물관                  | 작성자  | 황보희재  |
|---------|--------------------------|------|-------|
| 경로/화면명  | Main/header, nav, footer | 화면ID | UI-01 |

| Screen                                                                                           | Description |                                                                                                    |  |
|--------------------------------------------------------------------------------------------------|-------------|----------------------------------------------------------------------------------------------------|--|
| header                                                                                           | 화면ID :      | UI-01 N                                                                                                    |  |
| logo menu1 menu2 menu3 menu4 menu5 menu6 menu7 전색 로그인   회원가입<br>1 2 3 Language v                 | 화면설명        | 국립중앙박물관 전체 페이지 공통요소(header, nav, footer)                                                                                                    |  |
| NAV<br>logo menu1 menu2 menu3 menu4 menu5 menu6 menu7 검색 로그인   회원가입                              | 1           | 국립중앙박물관 로고                                                                                                    |  |
|                                                                                                  | 2           | Gnb<br>-총 7개 메뉴                                                                                                    |  |
| Sub menu<br>2-1                                                                                  |             | 2(gnb)에 hover시 sub 메뉴 전체 down, 각 메뉴 hover 시 하위 메뉴 slide down                                                                                   |  |
|                                                                                                  |             | 검색 및 로그인, 회원가입, 언어선택<br>-언어선택: select 박스로 구성                                                                                                   |  |
| footer<br>Footermenu1 menu2 menu3 menu4 menu5<br>menu6 menu7 menu8 menu9<br>address<br>copyright | 4           | Footer 컨텐츠를 왼쪽, 오른쪽으로 나누어 space-between으로 정렬<br>왼쪽: footer 메뉴, 관련 사이트 바로가기/가이드 다운로드는 select 박스로 삽입<br>오른쪽: 국립중앙박물관 로고, 주소, copyright, SNS icon |  |
| NS icons                                                                                         | 반응형         |                                                                                                    |  |
| header                                                                                           | 5           | Footer 컨텐츠 column으로 정렬                                                                                                    |  |
| logo 6-1                                                                                         | 6           | Position: fix로 상단 고정, 로고와 메뉴 버튼 배치                                                                                                    |  |
| Sub menu1                                                                                        | 6-1         | Header의 메뉴 버튼 클릭 시 width 100%, height: 100vh nav가 오른쪽으로<br>slide<br>왼쪽: 로그인, 회원가입, gnb, Language/오른쪽: 각 메뉴 클릭 시 sub 메뉴 노출                      |  |

| project | 국립중앙박물관                        | 작성자  | 황보희재  |
|---------|--------------------------------|------|-------|
| 경로/화면명  | Main/visual section, section 1 | 화면ID | UI-02 |

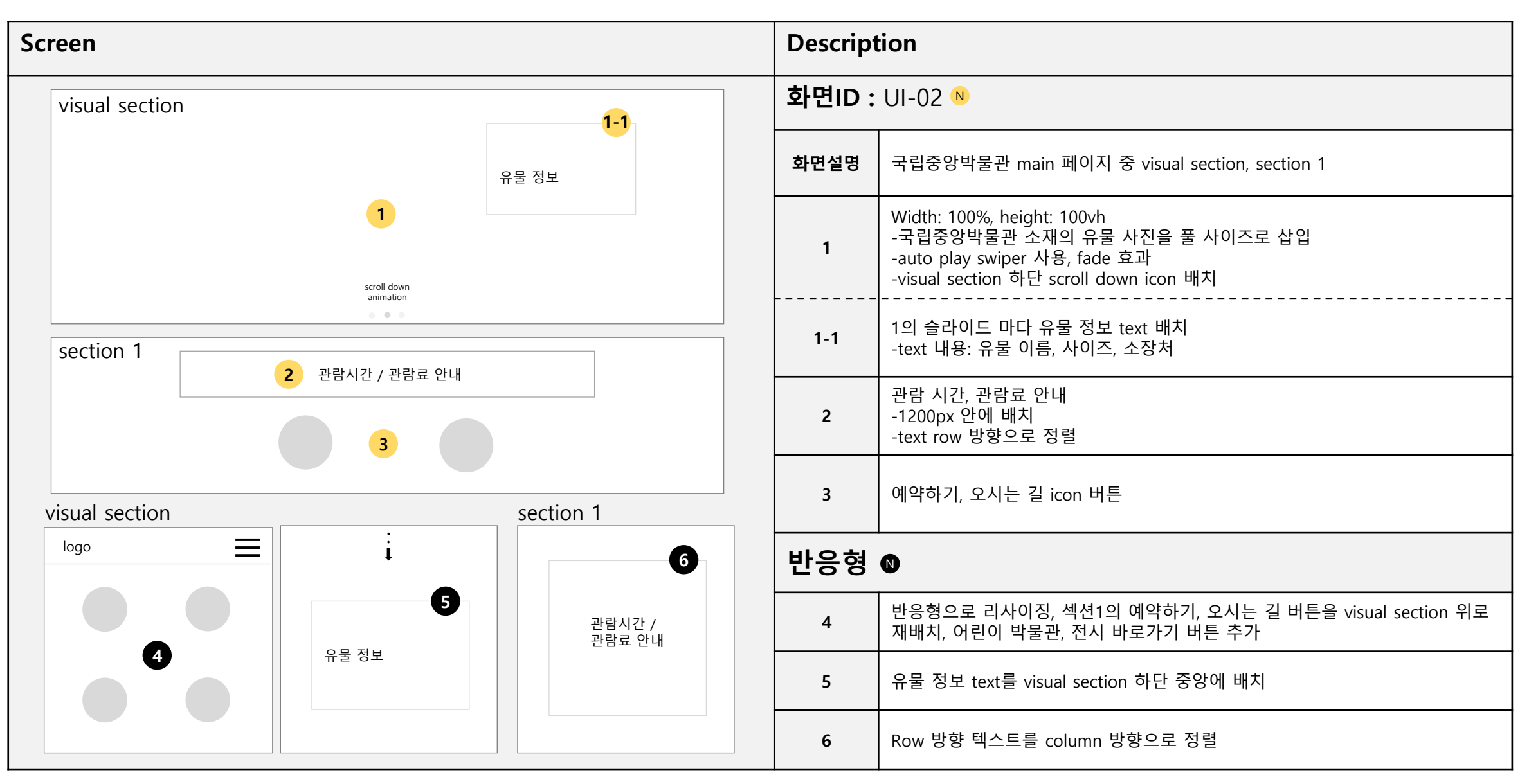

| project | 국립중앙박물관                   | 작성자  | 황보희재  |
|---------|---------------------------|------|-------|
| 경로/화면명  | Main/section 2, section 3 | 화면ID | UI-03 |

| creen [                        |      | Description                                                                                                   |  |  |
|--------------------------------|------|----------------------------------------------------------------------------------------------------|--|--|
| section 2                      |      | 화면ID : UI-03 №                                                                                                |  |  |
| 1 tap tap tap menu2 menu3 2 알림 | 화면설명 | 국립중앙박물관 main 페이지 중 section 2, section 3<br>-section2는 1200px 안에 배치                                            |  |  |
| 고시<br>공고                       | 1    | 오늘의 일정<br>-전시, 어린이 박물관, 교육 일정을 탭 메뉴로 구성                                                                       |  |  |
| 1-1<br>보도<br>자료                | 1-1  | 1의 메뉴 클릭시 전시, 어린이 박물관, 교육 일정을 list로 노출                                                                        |  |  |
| 책용<br>안내 5                     | 2    | 알림, 고시공고, 보도자료, 채용안내를 각각의 박스로 구성<br>-각 박스당 가장 최근 게시물 1개 노출<br>-hover시 우측에 화살표 노출                              |  |  |
| section 3 3                    |      | 이달의 전시 목록<br>-width: 100%, 배경색 회색으로 섹션 구분<br>-현재 관람 가능한 전시 포스터를 auto play swiper로 배치<br>-1 group당 slide 3개 배열 |  |  |
|                                | 3-1  | 3의 전시 포스터 하단에 전시 정보 text 배치<br>-text 내용: 전시명, 전시 장소                                                           |  |  |
|                                | 반응형  |                                                                                                    |  |  |
| 3-1                            |      | 반응형으로 resizing                                                                                                |  |  |
| 6                              |      | 알림을 제외한 박스는 display: none 처리                                                                                  |  |  |
|                                | 6    | 반응형으로 resizing, 1 group당 slide 1개 배열                                                                          |  |  |

| project | 국립중앙박물관                 | 작성자  | 황보희재  |
|---------|-------------------------|------|-------|
| 경로/화면명  | Main/section4, section5 | 화면ID | UI-04 |

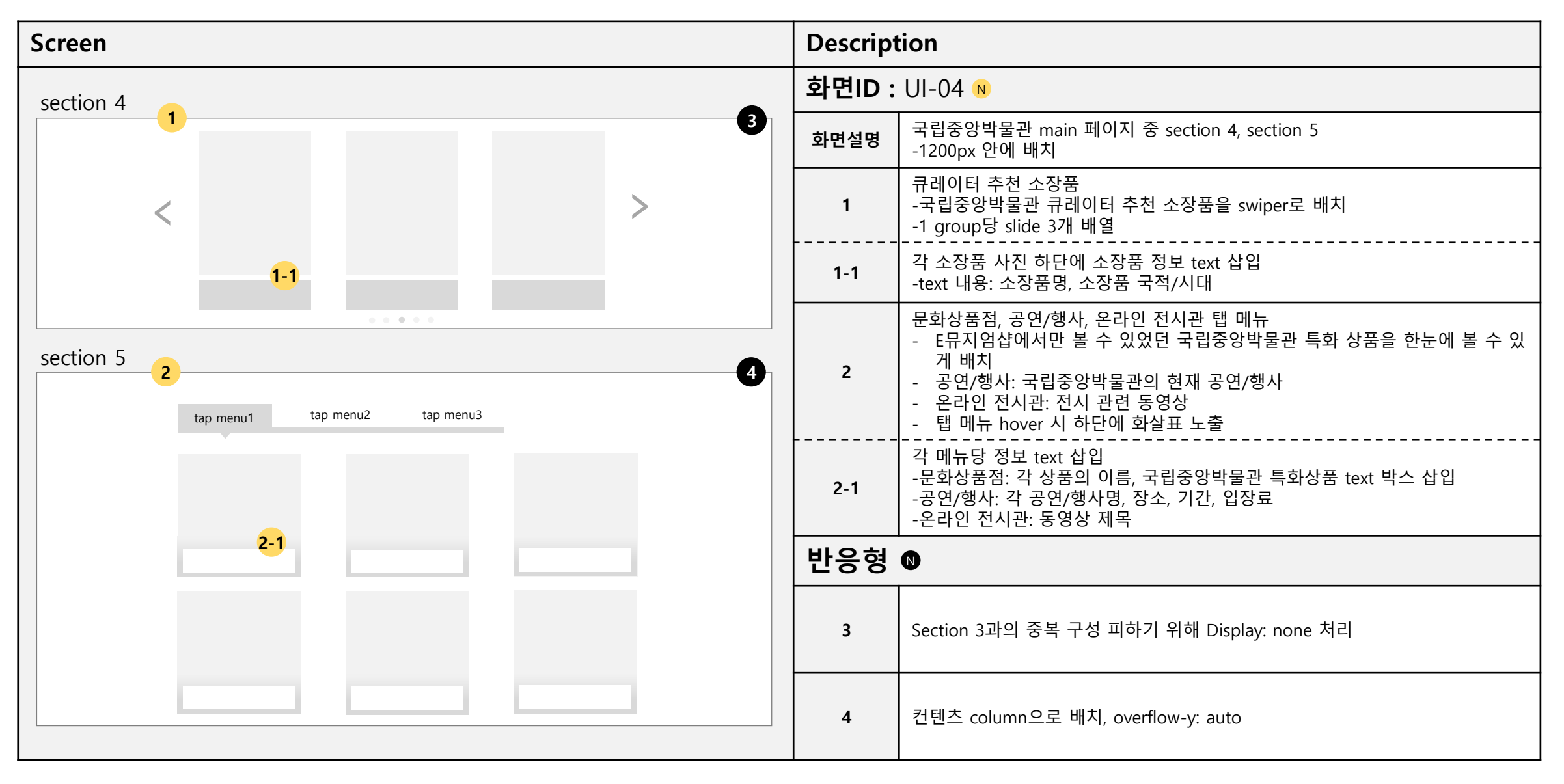

| project | 국립중앙박물관       | 작성자  | 황보희재  |
|---------|---------------|------|-------|
| 경로/화면명  | Main/section6 | 화면ID | UI-05 |

| Screen    | Description    |                                               |  |
|-----------|----------------|-----------------------------------------------|--|
| section 6 | 화면ID : UI-05 ® |                                               |  |
| 1 2       | 화면설명           | 국립중앙박물관 main 페이지 중 section 6<br>-1200px 안에 배치 |  |
|           | 1              | 국립중앙박물관 youtube 영상<br>-중앙 배치                  |  |
|           |                |                                               |  |
|           |                |                                               |  |
|           |                |                                               |  |
|           |                |                                               |  |
|           |                |                                               |  |
|           | 반응형            | 8                                             |  |
|           | 2              | 반응형으로 resizing                                |  |
|           |                |                                               |  |
|           |                |                                               |  |

| project | 국립중앙박물관                           | 작성자  | 황보희재  |
|---------|-----------------------------------|------|-------|
| 경로/화면명  | Sub/visual section, Inb, location | 화면ID | UI-06 |

| Screen                                  | Description   |                                                                                                    |  |
|-----------------------------------------|---------------|----------------------------------------------------------------------------------------------------|--|
|                                         | 화면ID: UI-06 № |                                                                                                    |  |
| visual section                          | 화면설명          | 국립중앙박물관 sub 페이지 공통요소(visual section, Inb, location)                                                                         |  |
| 1                                       | 1             | Sub visual section<br>- width: 100%<br>- Main visual section보다 낮은 height로 스크롤이 많이 늘어나지 않게 구성<br>- 배경으로 국립중앙박물관의 내/외부 이미지 삽입 |  |
| Inb<br>2                                | 2             | lnb<br>- 1200px 안에 배치<br>- 각 메뉴를 박스로 구성, space-between으로 배치<br>- 1줄 당 6개로 배치(6개 이하는 flex-grow 적용)                           |  |
| location                                | 3             | location<br>- Inb 우하단 쪽에 배치<br>- Home(main)부터 현재 페이지까지의 경로 노출                                                               |  |
| <b>3</b> Home > menu1 > menu 2 > menu 3 | 반응형           |                                                                                                    |  |
|                                         | 4             | Display: none 처리                                                                                                    |  |
|                                         | 5             | Display: none 처리                                                                                                    |  |
|                                         | 6             | 반응형에 맞게 resizing                                                                                                    |  |

| project | 국립중앙박물관                      | 작성자  | 황보희재  |
|---------|------------------------------|------|-------|
| 경로/화면명  | Sub 1 (관람정보-예약하기-상설전시 관람 예약) | 화면ID | UI-07 |

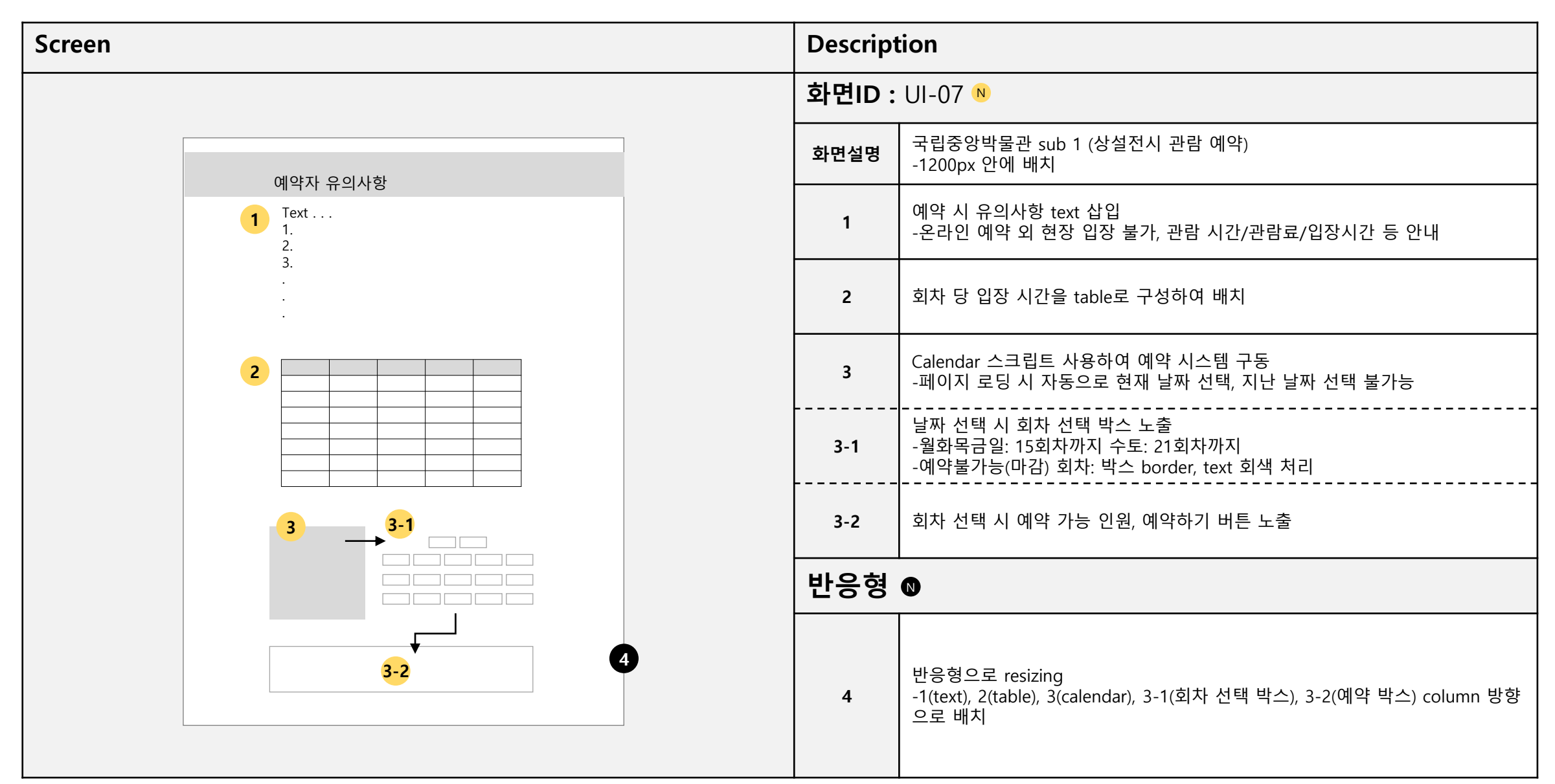

| project | 국립중앙박물관                     | 작성자  | 황보희재  |
|---------|-----------------------------|------|-------|
| 경로/화면명  | Sub 2 (전시-상설전시-상설전시실 층별 안내) | 화면ID | UI-08 |

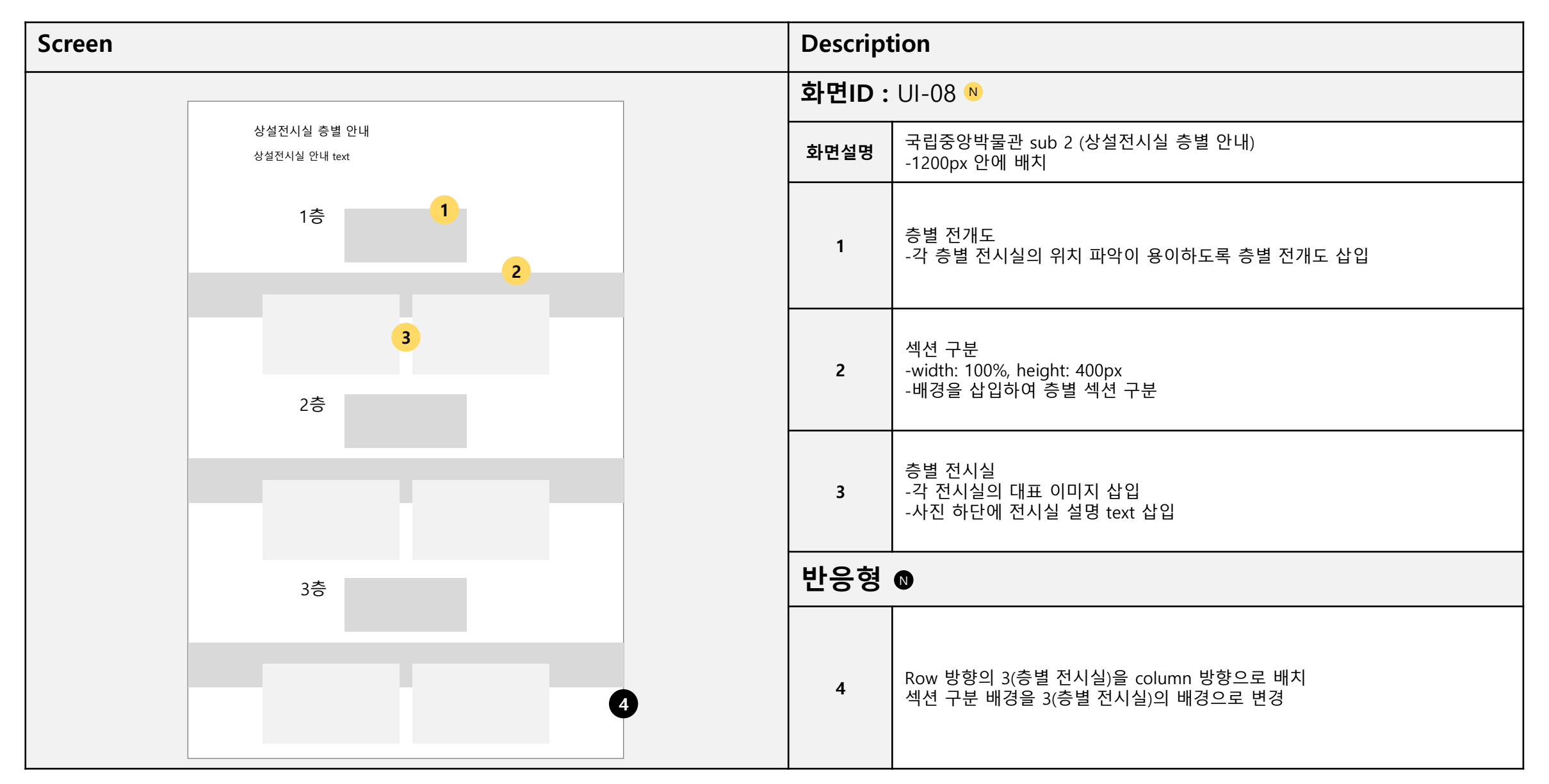